### РОССИЙСКАЯ ФЕДЕРАЦИЯ "ПРЕДПРИЯТИЕ В-1336"

# Модуль ПД-13Д

Руководство по эксплуатации 1336.464411.007P9

По вопросам продаж и поддержки обращайтесь:

Архангельск (8182)63-90-72 Астана (7172)727-132 Астрахань (8512)99-46-04 Барнаул (3852)73-04-60 Белгород (4722)40-23-64 Брянск (4832)59-03-52 Владивосток (423)249-28-31 Волгоград (844)278-03-48 Вологда (8172)26-41-59 Воронеж (473)204-51-73 Екатеринбург (343)384-55-89 Иваново (4932)77-34-06 Ижевск (3412)26-03-58 Казань (843)206-01-48

Калининград (4012)72-03-81 Калуга (4842)92-23-67 Кемерово (3842)65-04-62 Киров (8332)68-02-04 Краснодар (861)203-40-90 Красноярск (391)204-63-61 Курск (4712)77-13-04 Липецк (4742)52-20-81 Магнитогорск (3519)55-03-13 Москва (495)268-04-70 Мурманск (8152)59-64-93 Набережные Челны (8552)20-53-41 Севастополь (8692)22-31-93 Нижний Новгород (831)429-08-12 Симферополь (3652)67-13-56 Новокузнецк (3843)20-46-81

Новосибирск (383)227-86-73 Омск (3812)21-46-40 Орел (4862)44-53-42 Оренбург (3532)37-68-04 Пенза (8412)22-31-16 Пермь (342)205-81-47 Ростов-на-Дону (863)308-18-15 Рязань (4912)46-61-64 Самара (846)206-03-16 Санкт-Петербург (812)309-46-40 Саратов (845)249-38-78 Смоленск (4812)29-41-54

Сочи (862)225-72-31 Ставрополь (8652)20-65-13 Сургут (3462)77-98-35 Тверь (4822)63-31-35 Томск (3822)98-41-53 Тула (4872)74-02-29 Тюмень (3452)66-21-18 Ульяновск (8422)24-23-59 Уфа (347)229-48-12 Хабаровск (4212)92-98-04 Челябинск (351)202-03-61 Череповец (8202)49-02-64 Ярославль (4852)69-52-93

### 1. Назначение

1.1. Модуль передачи данных ПД-13Д предназначен для подключения к компьютеру при передачи че технологической информации по каналам Wi-Fi сети стандарта IEEE 802.11b.

# 2. Устройство

2.1. Конструктивно модуль выполнен в корпусе из полистирола. На задней стороне корпуса расположен USB разъем 1 (см. рис. 1) для подключения к компьютеру. На нижней стороне корпуса расположен антенный разъем 2. На лицевой стороне корпуса наклеена декоративная панель 3 и расположен блок индикаторов 4.

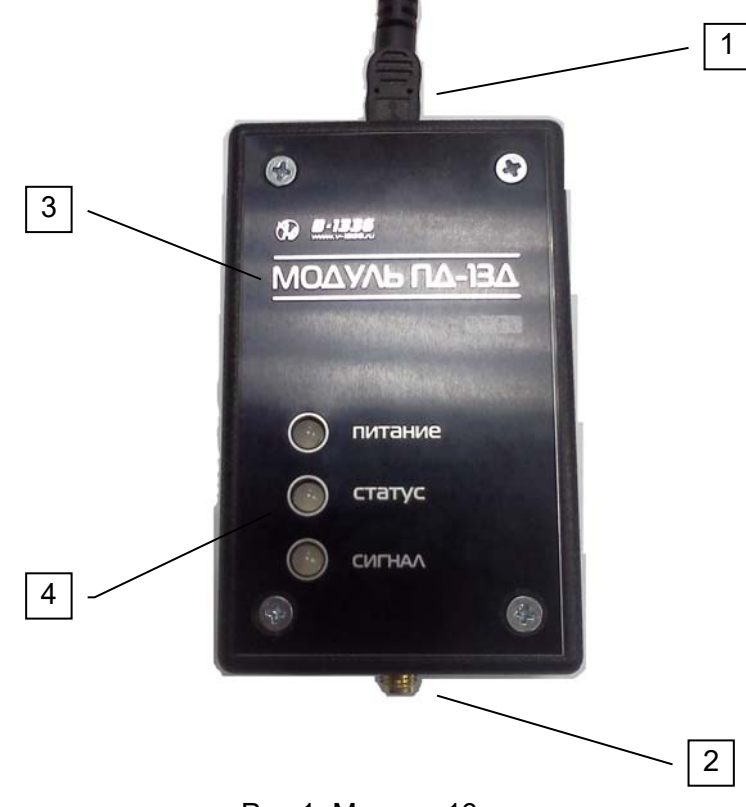

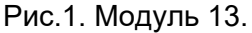

- 2.2. Три индикатора предназначены для визуального контроля функционирования модуля и называются: "ПИТАНИЕ", "СТАТУС", "СИГНАЛ". Возможный цвет: выключен (-), красный (К), зеленый (З), желтый (Ж). Возможный режим: выключен (ВЫКЛ), включен постоянно (ВКЛ), меандр медленный (ММ), меандр быстрый (МБ), импульс (ИМП). Все режимы индикации разбиты на пять групп: тест работоспособности индикаторов, фазы инициализации, ошибки подключения к серверу, фатальные ошибки, передача данных.
- 2.2.1. Тест работоспособности индикаторов

Сразу после подачи питания на модуль в течении одной секунды режимы индикаторов следующие:

| Индикатор | Цвет | Режим | Описание            |
|-----------|------|-------|---------------------|
| ПИТАНИЕ   | Ж    | ВКЛ   |                     |
| СТАТУС    | Ж    | ВКЛ   | Индикаторы исправны |
| СИГНАЛ    | Ж    | ВКЛ   |                     |

#### 2.2.2. Фазы инициализации

После теста модуль выполняет ряд процедур для подключения к сети. При каждой фазе подключения происходит смена режима индикаторов. Можно контролировать этот процесс с целью диагностики и выявления причин неработоспособности модуля. Режимы индикаторов приведены в следующих таблицах:

| Индикатор | Цвет | Режим | Описание                        |
|-----------|------|-------|---------------------------------|
| ПИТАНИЕ   | Ж    | МБ    |                                 |
| СТАТУС    | -    | ВЫКЛ  | процедура включения микромодуля |
|           |      |       |                                 |

| Индикатор | Цвет | Режим | Описание                                  |
|-----------|------|-------|-------------------------------------------|
| ПИТАНИЕ   | 3    | МБ    | Настройка параметров сети и подключение к |
| СТАТУС    | -    | ВЫКЛ  | точке доступа. (Создание своей сети)      |

| Индикатор | Цвет | Режим | Описание               |
|-----------|------|-------|------------------------|
| ПИТАНИЕ   | 3    | MM    |                        |
| СТАТУС    | -    | ВЫКЛ  | подключение к серверу. |

| Индикатор | Цвет | Режим | Описание              |
|-----------|------|-------|-----------------------|
| ПИТАНИЕ   | 3    | ВКЛ   | ТСР-сокет создан.     |
| СТАТУС    | -    | ВЫКЛ  | Активный сокет выбран |

После инициализации микромодуля цвет и состояние индикатора "СИГНАЛ" информирует об уровне сигнала Wi-Fi сети. (Используется только в режиме работы – "Клиент"). В режиме работы – "Сервер" индикатор "СИГНАЛ" мигает 2-мя зелеными короткими импульсами.

| Состояние индикатора "Сигнал" | Уровень сигнала | Вероятность подключения модема |
|-------------------------------|-----------------|--------------------------------|
| Красный – короткие импульсы   | Нет сигнала     | 0 %                            |
| Красный                       | Плохой          | 10 %                           |
| Желтый                        | Хороший         | 90 %                           |
| Зеленый                       | Отличный        | 99 %                           |

#### 2.2.3. Ошибки подключения к серверу

При возникновении ошибки в какой-либо фазе инициализации на индикаторах в течении одной секунды отображается информация о причине неудачи, после чего предпринимается очередная попытка подключения. Режимы индикаторов приведены в следующих таблицах:

| Индикатор | Цвет | Режим | Описание                    |
|-----------|------|-------|-----------------------------|
| ПИТАНИЕ   | К    | ВКЛ   |                             |
| СТАТУС    | -    | ВЫКЛ  | Неудачная настройка "DHCP". |
| СИГНАЛ    | -    | ВЫКЛ  |                             |

| Индикатор | Цвет | Режим | Описание                                    |
|-----------|------|-------|---------------------------------------------|
| ПИТАНИЕ   | К    | ВКЛ   | Неудачная настройка параметров: "IP - адрес |
| СТАТУС    | Ж    | ВКЛ   | модема", "Маска                             |
| СИГНАЛ    | -    | ВЫКЛ  | Подсети", "Адрес шлюза".                    |

| Индикатор | Цвет | Режим | Описание                                   |
|-----------|------|-------|--------------------------------------------|
| ПИТАНИЕ   | К    | ВКЛ   |                                            |
| СТАТУС    | -    | ВЫКЛ  | Некорректный параметр "IP - адрес модема". |
| СИГНАЛ    | Ж    | ВКЛ   |                                            |

| Индикатор | Цвет | Режим | Описание                               |
|-----------|------|-------|----------------------------------------|
| ПИТАНИЕ   | К    | ВКЛ   |                                        |
| СТАТУС    | -    | ВЫКЛ  | Некорректный параметр "Маска подсети". |
| СИГНАЛ    | 3    | ВКЛ   |                                        |

| Индикатор | Цвет | Режим | Описание                             |
|-----------|------|-------|--------------------------------------|
| ПИТАНИЕ   | К    | ВКЛ   |                                      |
| СТАТУС    | -    | ВЫКЛ  | Некорректный параметр "Адрес шлюза". |
| СИГНАЛ    | K    | ВКЛ   |                                      |

| Индикатор | Цвет | Режим | Описание               |
|-----------|------|-------|------------------------|
| ПИТАНИЕ   | К    | ВКЛ   |                        |
| СТАТУС    | Ж    | ВКЛ   | Некорректный ключ WPA. |
| СИГНАЛ    | Ж    | ВКЛ   |                        |

| Индикатор | Цвет | Режим | Описание               |
|-----------|------|-------|------------------------|
| ПИТАНИЕ   | К    | ВКЛ   |                        |
| СТАТУС    | Ж    | ВКЛ   | Некорректный ключ WEP. |
| СИГНАЛ    | 3    | ВКЛ   |                        |

| Индикатор | Цвет | Режим | Описание                                  |
|-----------|------|-------|-------------------------------------------|
| ПИТАНИЕ   | К    | ВКЛ   |                                           |
| СТАТУС    | Ж    | ВКЛ   | В конфигурации отсутствует название точки |
| СИГНАЛ    | К    | ВКЛ   |                                           |

| Индикатор | Цвет | Режим | Описание                                     |
|-----------|------|-------|----------------------------------------------|
| ПИТАНИЕ   | К    | ВКЛ   | Не удалось подключиться к Wi-Fi, или не уда- |
| СТАТУС    | К    | ВКЛ   | лось создать свою точку                      |
| СИГНАЛ    | -    | ВЫКЛ  | доступа, или Wi-Fi подключение разорвано.    |

| Индикатор | Цвет | Режим | Описание                                  |
|-----------|------|-------|-------------------------------------------|
| ПИТАНИЕ   | К    | ВКЛ   |                                           |
| СТАТУС    | К    | ВКЛ   | некорректные адрес сервера(порт) для под- |
| СИГНАЛ    | Ж    | ВКЛ   |                                           |

| Индикатор | Цвет | Режим | Описание                                   |  |
|-----------|------|-------|--------------------------------------------|--|
| ПИТАНИЕ   | К    | ВКЛ   |                                            |  |
| СТАТУС    | 3    | ВКЛ   | Отсутствует IP адрес сервера для подключе- |  |
| СИГНАЛ    | -    | ВЫКЛ  | пил.                                       |  |

| Индикатор | Цвет | Режим | Описание                                  |  |
|-----------|------|-------|-------------------------------------------|--|
| ПИТАНИЕ   | К    | ВКЛ   |                                           |  |
| СТАТУС    | 3    | ВКЛ   | Отсутствует порт сервера для подключения. |  |
| СИГНАЛ    | Ж    | ВКЛ   |                                           |  |

| Индикатор | Цвет | Режим | Описание                       |
|-----------|------|-------|--------------------------------|
| ПИТАНИЕ   | К    | ВКЛ   |                                |
| СТАТУС    | 3    | ВКЛ   | Ошибка создания TCP/IP сокета. |
| СИГНАЛ    | 3    | ВКЛ   |                                |

| Индикатор | Цвет | Режим Описание |                                             |
|-----------|------|----------------|---------------------------------------------|
| ПИТАНИЕ   | К    | ВКЛ            | 2                                           |
| СТАТУС    | 3    | ВКЛ            | Отсутствие активности в течении контрольно- |
| СИГНАЛ    | К    | ВКЛ            | то времени.                                 |

#### 2.2.4. Фатальные ошибки

Возникновение фатальной ошибки исключает дальнейшую работу модуля. Необходимо вмешательство. Индикация фатальных ошибок отличается от других режимов индикации. Это сделано специально с целью привлечения внимания. Все три индикатора или постоянно включены или одновременно мигают красным цветом. Количество миганий (импульсов) идентифицирует фатальную ошибку. Расшифровка приведена ниже:

включен постоянно - разрушен программный код

2 импульса - неисправен микромодуль модема

#### 2.2.5. Передача данных

| Индикатор | Цвет | Режим | Описание           |
|-----------|------|-------|--------------------|
| ПИТАНИЕ   | 3    | ВКЛ   |                    |
| СТАТУС    | -    | ВЫКЛ  | петпередачи данных |

| Индикатор | Цвет | Режим | Описание                     |
|-----------|------|-------|------------------------------|
| ПИТАНИЕ   | 3    | ВКЛ   |                              |
| СТАТУС    | 3    | ИМП   | передача от модуля к приоору |

| Индикатор | Цвет | Режим | Описание                     |
|-----------|------|-------|------------------------------|
| ПИТАНИЕ   | 3    | ВКЛ   |                              |
| СТАТУС    | 3    | ИМП   | Передача от приоора к модулю |

### 3. Технические характеристики

| 3.1. | Напряжение питания                          | 516В пост.             |
|------|---------------------------------------------|------------------------|
| 3.2. | Макс. потребляемая мощность, не более       | 2 Вт                   |
| 3.3. | Частотный диапазон                          | 2.4 GHz                |
| 3.4. | Тип канала                                  | Wi-Fi ст. IEEE 802.11b |
| 3.5. | Диапазон рабочих температур                 | от-40 до +50 °С        |
| 3.6. | Отн. влажность воздуха при +25 °С, не более | 90 %                   |
| 3.7. | Габаритные размеры                          | 95 х 58 х 35 мм        |
| 3.8. | Масса, не более                             | 120 г                  |
| 3.9  | Степень защиты от влаги и пыли              | IP40                   |

### 4. Маркировка

- 4.1. На лицевой стенке корпуса на декоративной панели нанесены знаки и надписи:
  - логотипы изготовителя
  - наименование модуля
- 4.2. На задней стенке корпуса нанесены следующие знаки и надписи:
  - наименование модуля
  - порядковый номер по системе нумерации изготовителя
  - год выпуска

## 5. Указание мер безопасности

- 5.1. К эксплуатации модуля допускаются лица, ознакомившиеся с руководством по эксплуатации, а также прошедшие инструктаж по технике безопасности.
- 5.2. В процессе эксплуатации необходимо руководствоваться требованиями:
  - Правил безопасности в нефтяной и газовой промышленности. С-Пб., 2003;
    - ГОСТ 51330.10-99 Электрооборудование взрывозащищенное с видом взрывозащиты "Искробезопасная электрическая цепь". (Раздел 1 и 2);
    - Правил устройств электроустановок ПУЭ, (Глава 7.3 "Электроустановки во взрывоопасных зонах"). М. Энергоатомиздат, 1998;
    - Правил технической эксплуатации электроустановок потребителей (ПТЭЭП) 2003 г

5.3. Для защиты от поражения электрическим током все ремонтные работы и профилактическое обслуживание проводить при отключенном питании.

# 6. Подготовка к работе

- 6.1. Осмотрите модуль и убедитесь в отсутствии внешних механических повреждений.
- 6.2. Ознакомьтесь с руководством по эксплуатации 1336.464411.007РЭ.
- 6.3. Подключите модуль к компьютеру стандартным USB кабелем.
- 6.4. Установите антенну на расстоянии от модуля, не превышающем длину антенного кабеля.
- 6.5. Соедините антенный кабель с модулем.

### ВНИМАНИЕ!!!

При монтаже и эксплуатации Модуля не допускается попадание воды и грязи в соединительные разъемы, а также не допускаются механические повреждения лицевой панели. Не допускается включение питания модуля без подключенной антенны.

- 6.7. Предприятие-изготовитель может поставлять модуль, предварительно сконфигурированный по требованию Заказчика.
- 6.8. В ином случае необходимо изменить конфигурацию модуля, используя программное обеспечение, поставляемое на диске. Для выполнения этой задачи необходим ПК с установленной OC Windows.
- 6.9. На ПК запустите приложение "Modem Configuration". В боксе "Порт" выберите СОМ-порт и нажмите кнопку "Связь". Появится информация о подключенном модуле.
- 6.10. Нажмите кнопку "Прочитать". Отредактируйте нужные параметры.
- 6.11. Нажмите кнопку "Записать" и контролируйте процесс занесения конфигурационных данных в модем.

| Modem Configuration v.1.1                                                                                                    | - 0 > |
|----------------------------------------------------------------------------------------------------|-------|
| Сохранить Сохранить Записать                                                                                                    | Связь |
| <ul> <li>Информация</li> <li>Наименование изделия: "Модуль WiFi"</li> <li>Версия загрузчика: 0.0</li> <li>Версия приложения: 1.0</li> <li>Дата последнего обновления: 01.04.2014</li> <li>Дата последнего конфигурирования: 08.04.2014</li> </ul> |       |
| У Режим работы                                                                                                    |       |
| ✓ Сеть                                                                                                    |       |
| 🗸 Сервер                                                                                                    |       |
| <ul> <li>Передача данных</li> </ul>                                                                                                    |       |
| <ul> <li>Обновление</li> </ul>                                                                                                    |       |
|                                                                                                    |       |
| 🖋 Конфигурация модема                                                                                                    |       |

6.12. Закройте программу.

# 7. Транспортирование и хранение

- 7.1. Упакованный модуль может транспортироваться любым крытым видом транспорта.
- 7.2. Транспортирование железнодорожным транспортом должно производиться крытым подвижным составом в соответствии с "Правилами перевозок грузов", МПС РФ. Расстановку и крепление грузовых мест следует производить в соответствии с нормами и требованиями действующих "Технических условий погрузки и крепления грузов" МПС РФ.
- 7.3. Транспортирование автомобильным транспортом должно производится в соответствии с "Правилами перевозок грузов автомобильным транспортом", утвержденными Министерством автомобильного транспорта РФ.
- 7.4. Транспортирование воздушным транспортом должно производиться в соответствии с "Руководством по грузовым перевозкам на внутренних воздушных линиях ", утвержденным Министерством гражданской авиации РФ.
- 7.5. Транспортирование речным транспортом производится в соответствии с Правилами перевозок грузов, утвержденными Министерством речного флота РФ.
- 7.6. Условия транспортирования Модуля в части воздействия механических факторов Л по ГОСТ 23216-78, в части воздействия климатических факторов 5 (ОЖ 4) по ГОСТ 15150-69.
- 7.7. Хранение модуля должно соответствовать условиям 1(Л) по ГОСТ 15150-69 при отсутствии коррозийной среды.

По вопросам продаж и поддержки обращайтесь:

Архангельск (8182)63-90-72 Астана (7172)727-132 Астрахань (8512)99-46-04 Барнаул (3852)73-04-60 Белгород (4722)40-23-64 Брянск (4832)59-03-52 Владивосток (423)249-28-31 Волгоград (844)278-03-48 Вологда (8172)26-41-59 Воронеж (473)204-51-73 Екатеринбург (343)384-55-89 Иваново (4932)77-34-06 Ижевск (3412)26-03-58 Казань (843)206-01-48

Калининград (4012)72-03-81 Калуга (4842)92-23-67 Кемерово (3842)65-04-62 Киров (8332)68-02-04 Краснодар (861)203-40-90 Красноярск (391)204-63-61 Курск (4712)77-13-04 Липецк (4742)52-20-81 Магнитогорск (3519)55-03-13 Москва (495)268-04-70 Мурманск (8152)59-64-93 Набережные Челны (8552)20-53-41 Севастополь (8692)22-31-93 Нижний Новгород (831)429-08-12 Новокузнецк (3843)20-46-81

Новосибирск (383)227-86-73 Омск (3812)21-46-40 Орел (4862)44-53-42 Оренбург (3532)37-68-04 Пенза (8412)22-31-16 Пермь (342)205-81-47 Ростов-на-Дону (863)308-18-15 Рязань (4912)46-61-64 Самара (846)206-03-16 Санкт-Петербург (812)309-46-40 Саратов (845)249-38-78 Симферополь (3652)67-13-56 Смоленск (4812)29-41-54

Сочи (862)225-72-31 Ставрополь (8652)20-65-13 Сургут (3462)77-98-35 Тверь (4822)63-31-35 Томск (3822)98-41-53 Тула (4872)74-02-29 Тюмень (3452)66-21-18 Ульяновск (8422)24-23-59 Уфа (347)229-48-12 Хабаровск (4212)92-98-04 Челябинск (351)202-03-61 Череповец (8202)49-02-64 Ярославль (4852)69-52-93